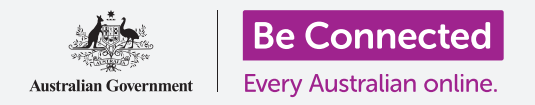

# Мрежни поставки на iPad

Поврзете го вашиот таблет на Wi-Fi за да се поврзете на интернет и да отворите еден свет полн со можности.

Треба да се поврзете на интернет за да прегледувате веб-страници, да инсталирате апликации, да праќате пораки и многу други нешта. Овој водич ќе ве научи како да користите Wi-Fi за да го поврзувате вашиот таблет на интернет.

### Што ќе ви треба

Пред да почнете, проверете дали вашиот таблет е целосно полн и дали го покажува Почетниот екран. Имајте ги подготвени и при рака името и лозинката на домашната Wi-Fi мрежа и обезбедете дека софтверот на оперативниот систем е ажуриран.

### Разберете како функционираат податочните мрежи

Вашиот iPad го добива најголемиот дел од содржините од интернет. Тоа може да биде веб-страница, ажурирана временска прогноза, апликација или е-пошта. Но, за да се поврзете на интернет, вашиот таблет најпрво треба да се поврзе со податочна мрежа.

Некои модели на iPad може да користат СИМ-картичка и мобилна податочна мрежа 4G за да се поврзуваат на интернет, исто како и мобилните телефони. Но, сите iPad го користат мрежниот систем Wi-Fi за да се поврзуваат на интернет, па овој дел ќе се фокусира на тоа како да се поврзете на Wi-Fi.

Сега, можеби веќе сте го поврзале вашиот iPad со домашната Wi-Fi мрежа кога го поставувавте. Но, сè уште можете да ги користите чекорите во овој водич за да се поврзете на различна Wi-Fi мрежа. Тоа може да биде мрежата во вашата локална библиотека или во омилената кафетерија. Чекорите се исти за сите Wi-Fi мрежи.

#### Како да проверите дали постои Wi-Fi мрежа

Најпрво, ајде да видиме дали вашиот таблет е веќе поврзан на Wi-Fi. Погледнете го горниот десен агол на екранот, лево од симболот со батерија. Ако можете да видите збир заоблени линии што личат на парче колач, вашиот таблет е веќе поврзан на Wi-Fi мрежа. Ако се наоѓате дома, вашиот таблет најверојатно ја употребува домашната конекција, што е одлично!

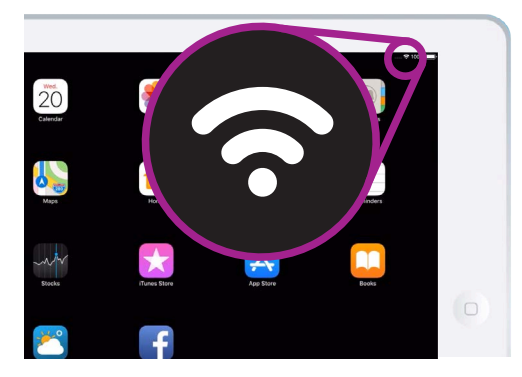

Ако не можете да ги видите заоблените линии, треба да се поврзете на Wi-Fi мрежа

# Мрежни поставки на iPad

### Како да ја подготвите Wi-Fi мрежата за поврзување

Wi-Fi е дел од поставките за поврзување на вашиот таблет. За да ги најдете:

- **1.** Допрете ја иконата **Поставки** на **Почетниот** екран за да ја отворите апликацијата **Поставки**.
- 2. Во списокот што се наоѓа во левиот дел на екранот, допрете на Wi-Fi. Се наоѓа блиску до најгорниот дел од списокот.
- **3.** Десниот дел на екранот се менува за да ви ги покаже поставките за **Wi-Fi** на вашиот iPad.
- Ако копчето е бело, функцијата Wi-Fi е исклучена и нема да можете да се поврзете на мрежа. Допрете го копчето за да стане зелено и да ја вклучите функцијата Wi-Fi.

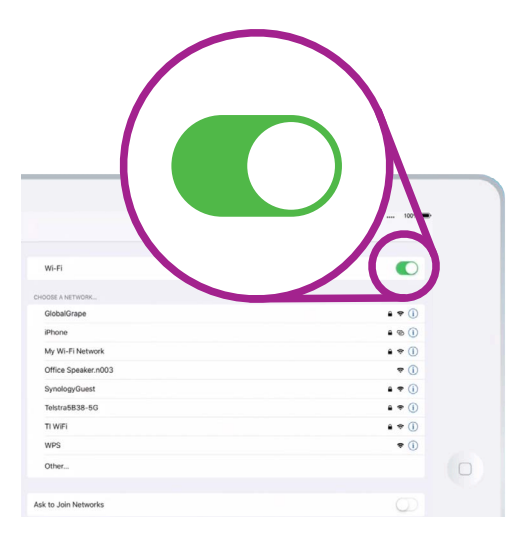

Кога копчето Wi-Fi е зелено, ќе се појави список со достапни Wi-Fi мрежи

### Како да се поврзете на Wi-Fi мрежа

За следните чекори, ќе треба да го имате името и лозинката на вашата домашна Wi-Fi мрежа за да ги внесете во iPad.

Ако не сте ги измениле, името и лозинката на вашата Wi-Fi мрежа најверојатно ќе се наоѓаат на долната страна на рутерот, а рутер (или пренасочувач) е кутијата што вашиот давател на интернет-услуги ви ја даде кога инсталиравте интернет во вашиот дом.

Алтернативно, можете да ги најдете името и лозинката на мрежата на картичката со информации што ја добивте со документите кога инсталиравте интернет во вашиот дом.

Кога ќе бидете подготвени:

- 1. Кога функцијата Wi-Fi е вклучена, вашиот iPad бара Wi-Fi мрежи и потоа ги набројува според јачината на сигналот, од најсилен до најслаб. Силниот сигнал покажува три црни заоблени линии.
- 2. Најдете го името на вашата домашна Wi-Fi мрежа. Ако некои од заоблените линии се сиви, преместете го таблетот поблиску до домашниот рутер за да добиете посилна конекција.
- Мрежата што бара да внесете лозинка се појавува со икона на катанец. Овој тип мрежа е познат како безбедна мрежа. Ако не се гледа икона со катанец, тоа значи дека не ви треба лозинка за да се поврзете на мрежата. Таа мрежа ја нарекуваме небезбедна мрежа.

## Мрежни поставки на iPad

- **4.** Допрете на името на домашната Wi-Fi мрежа. Ќе се појави прозорец во кој ќе ви се побара да ја внесете лозинката за Wi-Fi мрежата.
- 5. Внесете ја лозинката, внимавајќи големите и малите букви да се совпаѓаат точно со лозинката.
- **6.** Кога ќе ја внесете лозинката, допрете на **Вклучи се**.
- Кога во списокот ќе се појави синиот знак за штиклирање веднаш до името на домашната Wi-Fi мрежа, вашиот iPad е поврзан.

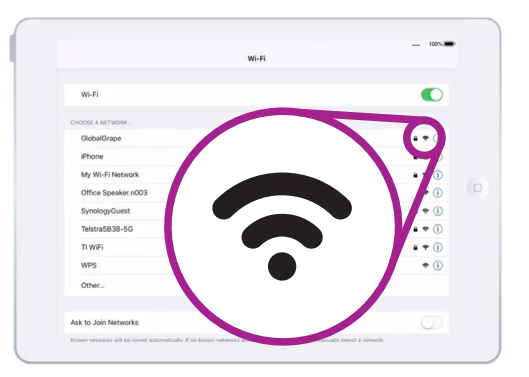

Кога сите заоблени линии се црни, имате силен Wi-Fi сигнал.

Некој јавни Wi-Fi мрежи не бараат лозинка, па затоа, не се безбедни. Не треба да користите кои било јавни Wi-Fi мрежи за онлајн банкарски услуги и други задачи што ги вклучуваат вашите лични детали, дури и ако мрежата бара лозинка.

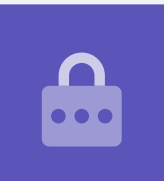

#### Како да проверите колку е силна конекцијата

Кога вашиот таблет е поврзан на Wi-Fi мрежа, во горниот десен дел на екранот ќе го видите сигналот за Wi-Fi. Ако иконата покажува две црни заоблени линии и црна точка, тоа значи дека вашата конекција има целосна снага.

Ако некои од заоблените линии имаат побледа сива боја, тоа значи дека конекцијата е послаба. Вашиот iPad може да работи со послаба конекција, но некои содржини, особено филмови и ТВ-емисии, може да не се репродуцираат непречено.

Симболот Wi-Fi ќе биде видлив во горниот десен дел на екранот, без оглед што правите на вашиот iPad.

Сега, штом го поврзавте успешно вашиот таблет на интернет преку Wi-Fi, можете да прегледувате на интернет, да користите апликации, да праќате и примате е-пошта и многу друго.